## Allowing Pop-up's for Internet Explorer and Google

If you can't get past **ENTER** then the most likely problem is that your computer settings are not allowing Pop-ups and this is stopping you from entering the module.

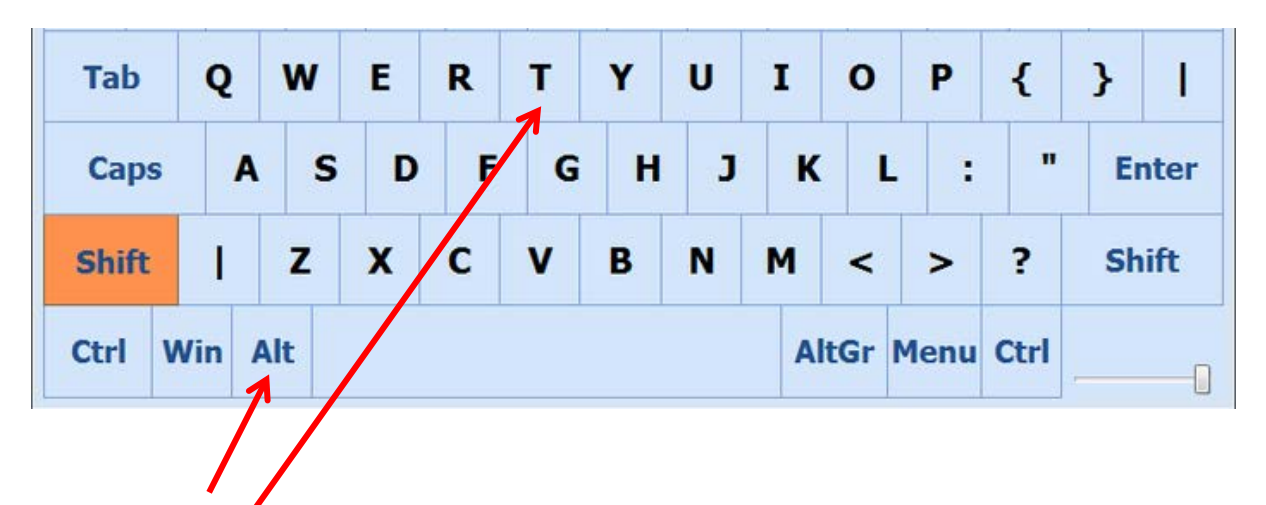

Firstly, make sure you are using **INTERNET EXPLORER** as your internet browser.

Press the **ALT** and **T** keys on your keyboard at the same time or click on the **Tools** Button to check for **Internet Explorer** Pop-up Blockers.

| C Aged Care Learning Solutions - Windows Internet Explored                                                                              |                                           |
|----------------------------------------------------------------------------------------------------|-------------------------------------------|
| 🚱 💿 💌 🙏 http://www.myagedcy.elearnim.com.au/WorldLearn/Modules/RegistrationManagement/RegistrationDetails.aspx?rid=1854478uid=21428tb=1 | 💌 🗃 🎸 🗙 🛃 Google                          |
| File Edit View Favorites Tools Help                                                                                                    |                                           |
| × Google View More More More More More More More More                                                                                   | Sign In 🔧 🔻                               |
| 👷 Favorites 🛛 🍰 🗶 Aged Care Learning Solutio 🛛 Issue Tracker - Issues 🙏 Aged Care Learning Solutions 🌄 Welcome to Microsoft Onlin       |                                           |
| X Aged Care Learning Solutions                                                                                                    | 🐴 🔹 🔝 🗉 🖶 🍷 Page 🗸 Safety 🗸 Tools - 🔞 - 🂙 |
| aged care learning solutions                                                                                                    | "Keep Learning,<br>Keep Caring"           |
| 🖈 🔍 Feedback 🛍 Help 🏦 My Details 🗬 Change Password 🙂 Sign Out                                                                           |                                           |
| Home Catalogue Search My Learning My People Administration                                                                              |                                           |

## Then click on the words - Pop-up Blocker and turn off the Pop-up Blocker

L

| File Edit View Favorites     | Tools He                                                                    |                                |                                                           |
|------------------------------|-----------------------------------------------------------------------------|--------------------------------|-----------------------------------------------------------|
| × Google                     | Delete Blowsing History<br>InPrivat : Browsing                              | Ctrl+Shift+Del<br>Ctrl+Shift+P | Search 🔹 👯 Share More ≫                                   |
| 🚖 Favorites 🛛 👍 🙏 Aged (     | Reopen Last Browsing Session                                                |                                | Aged Care Learning Solutions 🌄 Welcome to Microsoft Onlin |
| Aged Care Learning Solutions | InPrivate Filtering<br>InPrivate Filtering Settings                         | Ctrl+Shift+F                   |                                                           |
| ag                           | Pop-up Blocker<br>SmartScreen Filter<br>Manage Add-ons                      | ><br>>                         | ng solutions                                              |
|                              | <ul> <li>Compatibility View</li> <li>Compatibility View Settings</li> </ul> |                                | tails 🗳 Change Password 🙂 Sign Out                        |

Click on this image to check for **Google** Pop-up blockers and turn off Pop-up blockers

| 🖉 Aged Care Learning Solutions - Windows Internet Explorer                                                                                |                                                                           |
|----------------------------------------------------------------------------------------------------|---------------------------------------------------------------------------|
| 🚱 💿 💌 🙏 http://www.myagedcarelearning.com.au/Workil.earn/Modules/RegistrationManagement/RegistrationDetails.aspx?rid=1654478uid=21428zb=1 |                                                                           |
| File Edit View Favorites Tools Help                                                                                                    |                                                                           |
| × Google Vig Search + King Share More >                                                                                                   | Sign In 🔧 👻                                                               |
| 🖕 Favorites 🛛 🖕 🙏 Aged Care Learning Solutio 🛛 🗑 Issue Tracker - Issues 👗 Aged Care Learning Solutions 🌄 Welcome to Microsoft Onlin       |                                                                           |
|                                                                                                    |                                                                           |
| Aged Care Learning Solutions                                                                                                    | 🏠 🔹 🔝 🗉 🚔 🍷 Page 🗸 Safety 🗸 Tools 🗸 🔞 👻 🂙                                 |
| Aged Care Learning solutions  Aged Care learning solutions  Deb Shearman                                                                  | * S · □ ● · Page · Safety · Tools · Q · * "Keep Learning,<br>Keep Caring" |

Now click **ENTER** again.

If you get past ENTER but the module won't launch click on Compatibility View in the Internet Explorer Tools.

| Angel Care Learning Sol                              | utions - Windows Internet Fy                                                | nlarer                         |                                                                   |   |
|------------------------------------------------------|-----------------------------------------------------------------------------|--------------------------------|-------------------------------------------------------------------|---|
| Single Core Learning South States (New York, States) | .myagedcarelearning.com.au/WorldL                                           | earn/Modules/P gist            | ationManagement/RegistrationDetails.aspx?rid=185447&uid=2142&tb=1 | ~ |
| File Edit View Favorites                             | Tools Help                                                                  |                                |                                                                   |   |
| × Google                                             | Delete Browsing History<br>InPrivate Browsing                               | Ctrl+5hift+Del<br>Ctrl+Shift+P | Search 🔹 🔀 Share More >>                                          |   |
| 🚖 Favorites 🛛 👍 🙏 Aged                               | Reopen Last Browsing Session                                                |                                | Aged Care Learning Solutions 🛛 😽 Welcome to Microsoft Onlin       |   |
| Aged Care Learning Solution                          | InPrivate Filtering<br>InPrivate Filtering Settings                         | Ctrl+Shift+F                   |                                                                   |   |
| ag                                                   | Pop-up Blocker<br>SmartScreen Filter<br>Manage Add tops                     | Þ                              | ng solutions                                                      | " |
|                                                      | <ul> <li>Compatibility View</li> <li>Compatibility View Settings</li> </ul> |                                | tails 🗳 Change Password එ Sign Out                                |   |

If you are still having problems please call or email for more help.

P: 02 9999 1992 E: info@agedcarelearningsolutions.com.au